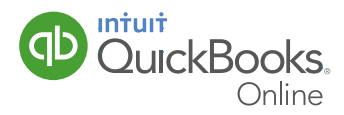

## Bulk payments made easy with ABA files

You asked and we delivered – Australian Banking Association (ABA) files are here!

With ABA files now automatically generated via QuickBooks Online, you will be able to pay multiple suppliers and bills much faster and avoid any data entry double-up.

## See how...

Tune into our YouTube channel featuring our video on ABA files at:

## http://youtu.be/nhqavHksWt8

From the company home screen click onto the gear icon on the top right of screen.

Under settings click onto chart of accounts.

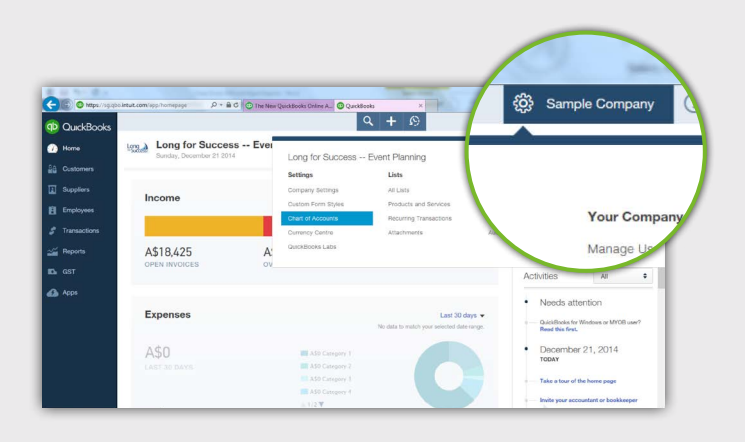

| qÞ              | QuickBooks        |                         |                           |          | 4 <b>F</b> 19 |                    | 8            | Sample Company    |
|-----------------|-------------------|-------------------------|---------------------------|----------|---------------|--------------------|--------------|-------------------|
| <b>20</b><br>24 | Home              | Chart of Account        | s                         |          |               |                    |              | Run Report New    |
| 1               | Suppliers         | Pilter by name          |                           |          |               |                    |              | <b>.</b>          |
|                 | Employees         | NAME                    | DIPS.                     | CURRENCY | GIST HATE     | QUICKBOOKS BALANCE | BANK BALANCE | ACTO              |
| ,               | Transactions      | Cash and cash equival   | Sash and cash eq          | ALID     |               | 41,810.45          | 40,071.20    | Account History   |
|                 | Banking           | Accounts Receivable (A  | Accounts receivable (A/R) | AUD      |               | 18,425.00          |              | Account History   |
|                 | Sales<br>Exponses | Accounts Receivable (A  | Accounts receivable (A/R) | GRP      |               | 0.00               |              | Account History   |
|                 | Chart of Accounts | Allowance for bed debt  | Current assets            | AUD      |               | 0.00               |              | Account History . |
|                 | Heports           | Inventory               | Current assets            | AUD      |               | 0.00               |              | Account History   |
|                 | GST               | Inventory Asset         | Ourrent assets            | AUD      |               | 7,725.00           |              | Account History   |
| 🕼 Аррз          | Арра              | Prepaid expenses        | Current assets            | AUD      |               | 0.00               |              | Account History   |
|                 |                   | Uncategorised Asset     | Ourrent assets            | AUD      |               | 0.00               |              | Account History   |
|                 |                   | Accumulated depreciati  | Fixed assets              | AUD      |               | -366.63            |              | Account History   |
|                 |                   | Earth reary Environment | Equal security            | 40       |               | 2 750 00           |              | Account Mission   |

Once you have selected Chart of Accounts you will then see the 'Chart of Accounts' screen (shown left).

Now that you are in Chart of Accounts you need to select a bank account where you will be making payments from.

Once you select your bank account on the right hand side click the arrow and select edit.

| QuickBooks           |                       |                         |       |                 | 1        | ample Company (?)   |
|----------------------|-----------------------|-------------------------|-------|-----------------|----------|---------------------|
| Home Fur             | niture and Equipment  | Fixed assets            | AUD   |                 |          | Account History   • |
| Customers            | perty, plant and equ  | Fixed assets            | AUD - | Account History |          | Account History   + |
| Suppliera Lor        | g-Term Investments    | Non-current assets      | ~     | Edit            |          | Account History   • |
| Employees Acc        | counts Payable (A/P)  | Accounts payable (A/P)  | ~     |                 |          | Account History   + |
| Transactions         | counts Payable (AIP)  | Accounts payable (A/P)  | н     | Delete          |          | Account History   + |
| Banking Vis          | a Crodit Card         | 👻 Credit card           | AL    | Report          | 3,210.00 | Account History 💌   |
| Sales Acc            | crued liabilities     | Current liabilities     | GLA   | nepor           |          | Edit                |
| Chart of Accounts 84 | S Liabilities Payable | Current Babilities      | 4.0   | Account History |          | Report              |
| Reports 84           | S Suspense            | Current liabilities     | AUD   | incontraction ( |          | Account History +   |
| COT Inc              | ome tax payable       | Ourrent liabilities     | AUD   | 0.00            |          | Account History +   |
| Apps Pay             | roll Clearing         | Current liabilities     | AUD   | 0.00            |          | Account History 👻   |
| Pay                  | rol labities          | Current liabilities     | AUD   | 0.00            |          | Account History -   |
| Sho                  | ort-term debit        | Current liabilities     | AUD   | 0.00            |          | Account History +   |
| Ass                  | crued holiday payable | Non-current liabilities | AUD   | 0.00            |          | Account History     |

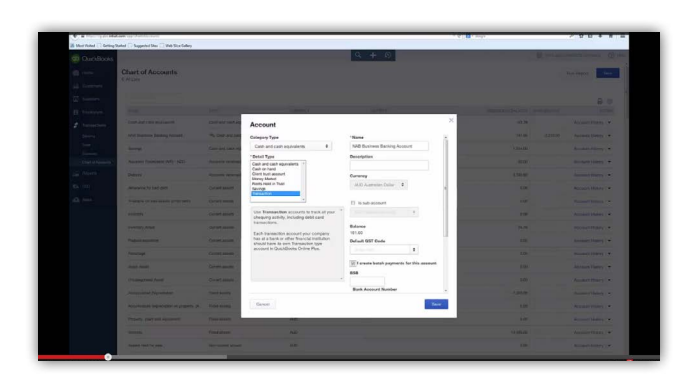

At the bottom of the screen you will see a new field called "I create batch payments". Select this field.

Enter your BSB, Account Code and Bank Name.

Depending on the bank you deal with, you might also need to add a bank "Direct Entry User ID".

If you require a user ID simply add it to the bottom field here shown right. Your bank will have provided this to you if required.

One thing to be mindful of is that some banks require a self-balancing transaction batch within the file. If your bank requires this ensure you put a tick in bottom box shown to the right of screen.

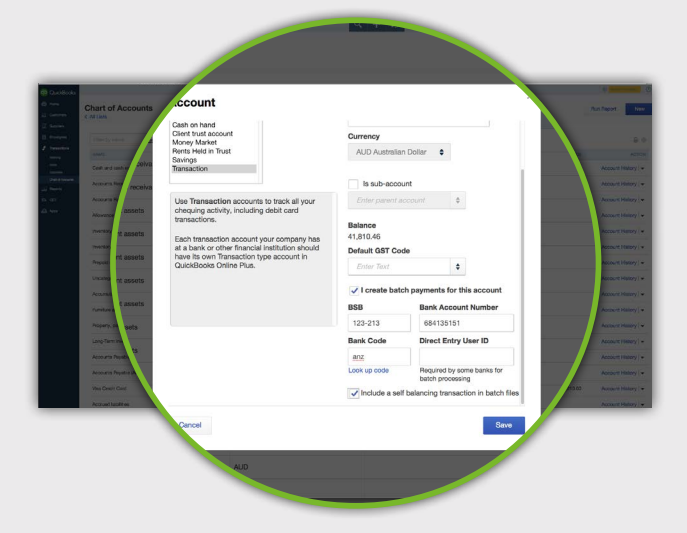

Click save.

|                           | Home                    |                | Chago     | hert of Accounts × |                    |              | 000             | • * 0 |
|---------------------------|-------------------------|----------------|-----------|--------------------|--------------------|--------------|-----------------|-------|
| 0 QuickBooks              | s 🧹                     |                | < All Lis | Q + 19             |                    | 0            | Samplo Company  | Help  |
| 🙆 Home                    | Custom                  | ers            |           |                    |                    |              | Run Report N    | ••• í |
| Customere                 | A Supplier              | rs             | Filter b  |                    |                    |              | 5               | 0     |
| Employees                 |                         |                | -         | OST PATE           | QUICKBOOKS BALANCE | BANK BALANCE | ACTI            | KON   |
| 💰 Transactions            | Employ                  | aes            | INAME     |                    | 41,810.46          | 40,071.20    | Account History | •     |
|                           |                         |                |           |                    | 18,425.00          |              | Account History | •     |
| Sales<br>Expenses         | Transac                 | tions          | Car       |                    | 0.00               |              | Account History | •     |
|                           | Albuarda                |                |           |                    | 0.00               |              | Account History | -     |
|                           | Inventory               |                | AUD       |                    | 0.00               |              | Account History | •     |
|                           | Inventory Asset         | Current assets | AUD       |                    | 7,725.00           |              | Account History | *     |
| 📣 Appe                    | Prepaid expenses        | Current assets | AUD       |                    | 0.00               |              | Account History | •     |
|                           | Uncategorised Asset     | Current assets | AUD       |                    | 0.00               |              | Account History | -     |
|                           | Accumulated depreciati. | Fixed assets   | AUD       |                    | -366.63            |              | Account History | •     |
| https://sa.ebo.intuit.com | and Equipment           | Fixed assets   | AUD       |                    | 2,750.00           |              | Account History |       |

Having set that up and pressed save you will see the screen shown left.

The next thing you need to do is "turn on" the ability to pay suppliers.

To do this go to the left hand navigation and select "Suppliers".

You will then see the supplier screen as shown right.

Select the supplier you need to pay. For this example we have selected the supplier "Andrew Haberbosch".

| QuickBooks |                                    | Q +                                                                                                    | 69        | (C) Serg       | te Crempany (?) H |
|------------|------------------------------------|----------------------------------------------------------------------------------------------------|-----------|----------------|-------------------|
| B Home     | Suppliers                          |                                                                                                    |           |                | New supplier 🔹    |
|            | Unbilled Last 265 Days             | Urpaid Last 305 Days                                                                                                    | Puid      |                |                   |
| Suppliers  | A\$113                             | A\$220 A                                                                                                    | \$220 ASC | -              |                   |
|            |                                    | and the second second s | NERLOR I  | U LAST BI UNIS |                   |
|            | - Databaset a                      |                                                                                                    |           |                |                   |
|            | C Dalch acours •                   | and the second second s |           |                |                   |
|            | SUPPLIER                           | 0.8                                                                                                    | RENCY     | OPEN BALANCE   | ACTION            |
| Apps       |                                    | AUD                                                                                                    |           | A\$0.00        | Croate bill +     |
|            | Andrew Haberbosch                  | 5 <b>h</b> AUD                                                                                                    |           | A\$0.00        | Create bill •     |
|            |                                    | AUD                                                                                                    |           | A\$0.00        | Create bill 💌     |
|            | Bank of AnyCity<br>Bank of AnyCity | AUD                                                                                                    |           | A\$0.00        | Create bill       |
|            |                                    | -                                                                                                    |           | inte Available | Comment in        |

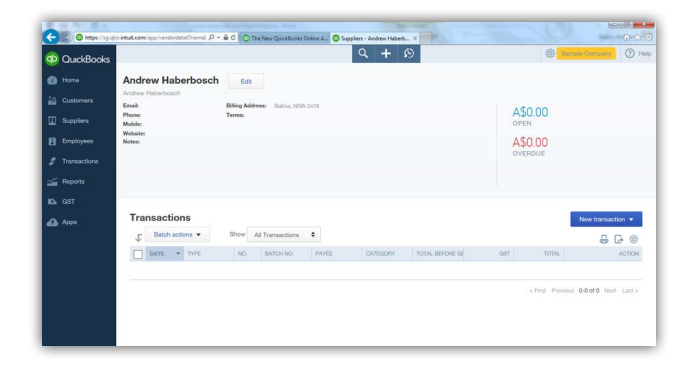

After selecting the supplier you will see a screen similar to that shown left.

You now need to record payment details for your supplier/s.

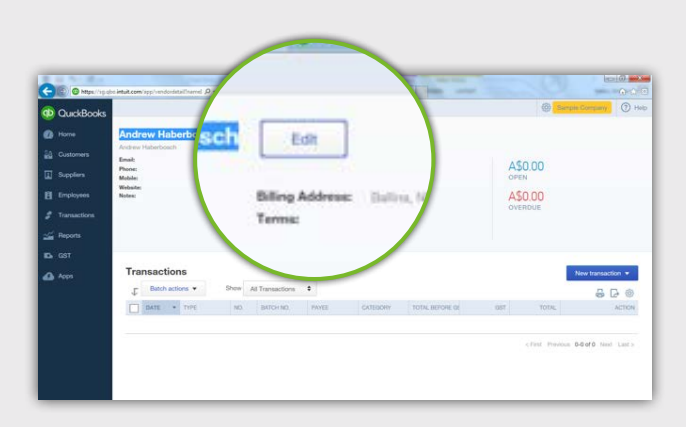

To record payment details for your supplier click onto the edit button next to the suppliers name.

| QuickBooks  |                  |                   | Q +              | 9 (S)       |              |       | 0   |        |  |
|-------------|------------------|-------------------|------------------|-------------|--------------|-------|-----|--------|--|
| Harre A     | ndı Supplier Inf | ormation          |                  |             |              |       | ×   |        |  |
| Customes ch | Company          |                   | Phone            | Mobile      | Fac          | <     | 11  |        |  |
|             | Andrew Haberbox  | Andrew Haberbosch |                  |             |              |       |     |        |  |
| oppiors M   | Display name as  |                   | Other            | Websi       | te           |       |     |        |  |
| nakayeen 🕺  | Andrew Haberbo   | sch •             |                  |             |              |       |     |        |  |
|             | Address map      |                   | Billing rate (/h | hr)         | Terms        |       |     |        |  |
| reactions   | Street           |                   |                  |             | Enter Text   | 0     |     |        |  |
| orts        |                  |                   | Opening bala     | nce         | as of        |       | 11  |        |  |
| _           | Ballina          | N3W               |                  |             | 21/12/2014   |       |     |        |  |
|             | 2478             |                   | Account no.      |             |              |       |     |        |  |
|             | Tra Notes        |                   | Acres            | sugar of al | payments -   |       |     | Newtra |  |
| · ·         | -                |                   |                  |             |              |       |     |        |  |
|             |                  |                   | bay unis su      | ippiler v   | Varty        |       |     |        |  |
|             |                  | AL                | JD Australi      | ian Dolla   | r            |       | 1.1 |        |  |
|             |                  | -                 |                  | 3 0.03      |              |       |     |        |  |
|             |                  |                   | I create         | batch p     | ay this supp | oller | ~   |        |  |
|             | -                |                   |                  |             |              |       | -   |        |  |
|             | Gencel M         | ake inactive      |                  |             |              | 9.0   |     |        |  |

You will then see the screen shown left.

Down in bottom in the right hand corner you will see an option to select "I create batch payment".

Select this box.

Fill in the BSB number, account name etc. Click Save. Now that the ABA files are set up lets prepare to pay a batch of bills.

To pay bills go to the quick create button (+) at the very top of screen.

Scroll down and select pay bill.

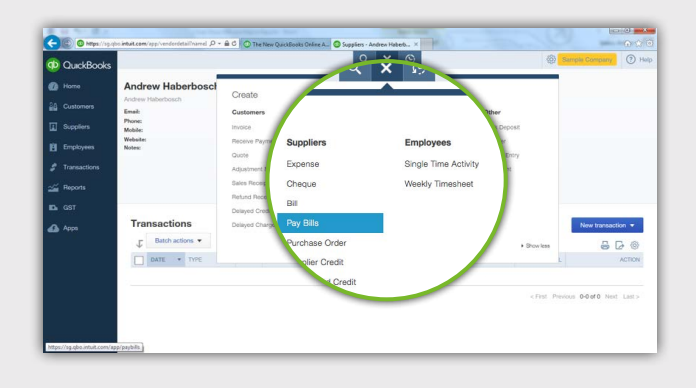

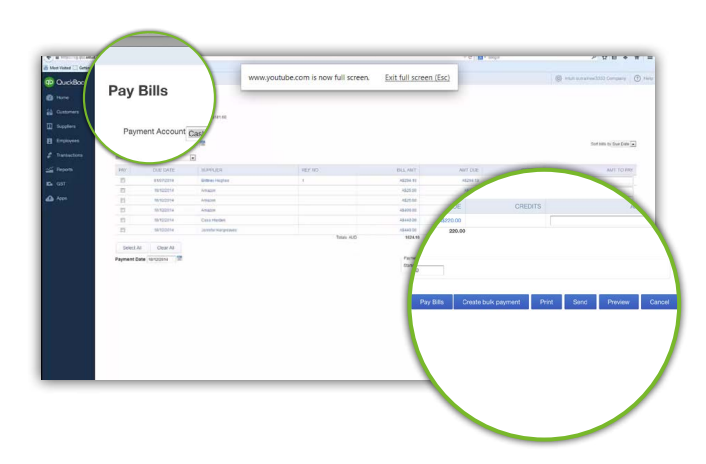

You will then see the screen shown left.

To make payments simply:

- Add a tick to the left of the bill entry.
- Add the payment amount in the far right of screen.

In the screen shown right you will notice that some fields are missing payment data. This is because ABA files have not been set up for these suppliers yet and therefor bill payments cannot be made.

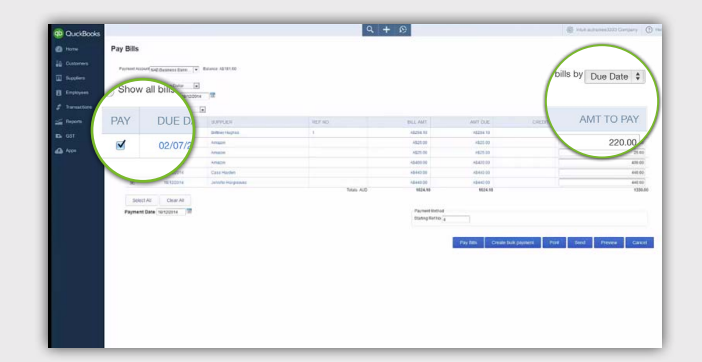

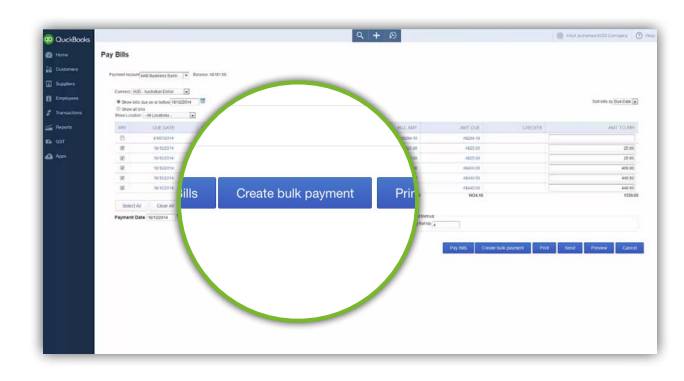

You are now ready to pay bills.

Down at the bottom of the screen you will see there is a new button showing called "create bulk payment".

Click this button.

You will then see the screen shown to the right, this is your ABA file!

You can now save this file to your individual PC or you can edit it before saving.

| Q + D                                                                                                    | 🕼 Hist autories 2020 Company 🕐                                                                                                    |
|----------------------------------------------------------------------------------------------------|----------------------------------------------------------------------------------------------------|
| B OLDE       Q OLDE     Press       Q OLDE     Press       Q OLDE     Press       Q OLDE     Press       Q OLDE     Press       Q OLDE     Press       Q OLDE     Press       Q OLDE     Press | Added to be a set of the set of the set o |

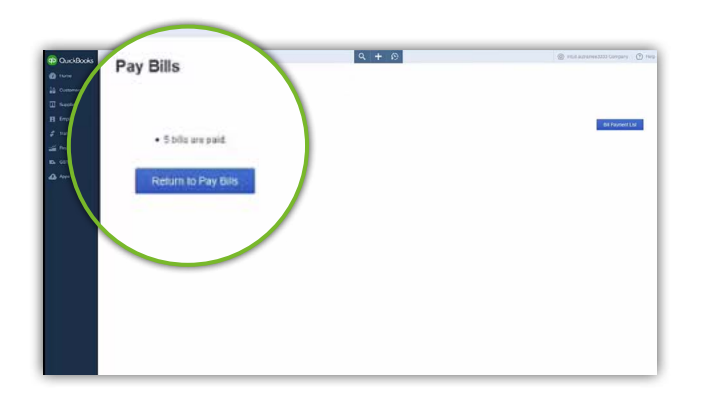

Once you have saved the file you will see the screen shown to your left.

Select the button titled "return to pay bills".

You will then see that the bills you just paid are no longer listed for payment.

Now the final step in the process is to upload the ABA file to the bank so that the bank can process the file for payment.

|                |                                  |                           |                     | ч.      | + 19             |                 |                    | Sharen management () couters |
|----------------|----------------------------------|---------------------------|---------------------|---------|------------------|-----------------|--------------------|------------------------------|
| D 1010         | Pay Bills                        |                           |                     |         |                  |                 |                    |                              |
| à Customers    | Partest Account                  | •                         | Basece All-1(14040  |         |                  |                 |                    |                              |
| 5 Suppliers    | Cananci AUD                      | Australian Costar         |                     |         |                  |                 |                    |                              |
| Employees      | · Der bis 6                      | e an or believ 18/13/2014 | 12                  |         |                  |                 |                    | for sits to five Date .      |
| P Transactions | O Show all bits<br>Show Location | Allocation-               |                     |         |                  |                 |                    |                              |
| E Reports      | 100                              | OVE DATE                  | RUPPLER             | RD/ NO. | BILLAUT          | ANT DUE         | 010078             | ANT TO THE                   |
| a 031 🛌        | 0                                | 11072014                  | 200 million Program | 1       | 48254.10         | A0294.10        |                    |                              |
| -              | Sepril 44                        | Orac March                |                     | 001 /04 | 24.0             | 24.6            |                    |                              |
|                |                                  |                           |                     |         | Property Martine |                 |                    |                              |
|                | Paperen can                      | 10100014                  |                     |         | (Karbrig Raf No. | 7               |                    |                              |
|                |                                  |                           |                     |         |                  | Pay Dim Create  | buk payment Prest  | Send Prevers Cancel          |
|                |                                  |                           |                     |         |                  | Pay Sim Create  | buk payment        | Send Prevers Cancel          |
|                |                                  |                           |                     |         |                  | Pay Dina Create | buk payment        | Send Prevene Cencel          |
|                |                                  |                           |                     |         |                  | Pay Das Creat   | buk payment Disk   | Send Provey Cancel           |
|                |                                  |                           |                     |         |                  | Pay Das Create  | buik payment Provi | Send Prover Cancel           |
|                |                                  |                           |                     |         |                  | Pay Dini Create | buk jaymert Print  | Send Preview Caecol          |
|                |                                  |                           |                     |         |                  | Pay Bin Creak   | buk gaynert        | Send Prever Canon            |
|                |                                  |                           |                     |         |                  | Pay Bini Dreak  | buk juyneri. Prise | Sent Preven Canad            |
|                |                                  |                           |                     |         |                  | Pay Sin Creat   | puk payneri        | Sont Payner Ganat            |
|                |                                  |                           |                     |         |                  | Pay Sin Creat   | beit payment       | Sent Preven Canad            |
|                |                                  |                           |                     |         |                  | Pay San Count   | hak jagneri        | Sout Payer Canad             |

## Hot tip....

From time to time there may be situations where a payment doesn't go through to your bank. This means you will need to void the prior transaction.

To do this go to the left hand navigation, select transaction and select expenses (as right).

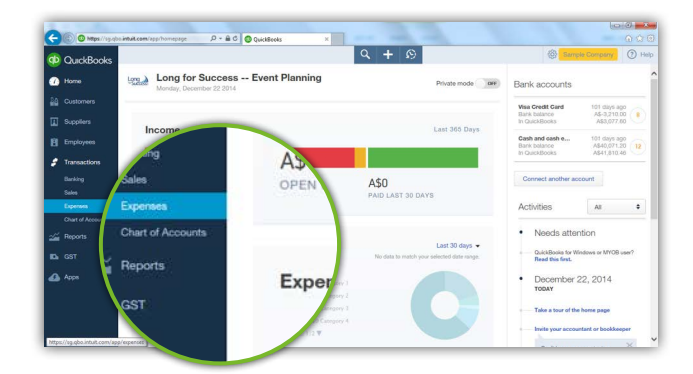

| QuickBooks   |                      |                 |          |        | ર +      | • 19  |             |           | @ sa        | mple Company (3)  |
|--------------|----------------------|-----------------|----------|--------|----------|-------|-------------|-----------|-------------|-------------------|
| Home         | Expense Transact     | tions           |          |        |          |       |             |           |             | New transaction 💌 |
|              |                      |                 |          | -      |          |       | -           |           |             |                   |
|              | Filter   Last 365 Da | ys              |          | All    | transad  | tions | •           |           |             |                   |
| Employees    | Туре                 |                 |          | All t  | ransao   | tions | De          |           |             | 5 D @             |
| Transactions | All transactions \$  |                 |          | Eve    |          |       |             | GST       | TOTAL       | ACTION            |
|              | All transactions     | Delivery method |          | Exp    | erise.   |       |             | A\$125.00 | A\$1,375.00 |                   |
|              | Expense              | Any 0           |          | Bill   |          |       | Fro         | m AS0.00  | A\$500.00   |                   |
|              | Bil paymenta         | From T          | 0        | Bill   | paymen   | ts    |             | 40.00     | 48.471 76   |                   |
|              | Cheque               |                 |          | Che    | que      |       |             |           | April 10    |                   |
| Reports      | Purchase order       |                 |          | Pur    | thase or | der   |             | A\$8.12   | A\$89.31    |                   |
|              | Recently paid        |                 |          |        |          |       |             | A\$24.35  | A\$267.89   |                   |
| Apps         | Benet                |                 | Acety    | Any    | enuy pa  | NU.   | -6471.76    | A\$0.00   | A\$471.76   |                   |
|              |                      |                 |          | ward   | Rent     | •     | A\$1,250.00 | A\$125.00 | A\$1,375.00 |                   |
|              | 05/08/2014 Cheque    | Expe 2073       | Michelle | Long   | owne     | •     | A\$500.00   | A\$0.00   | A\$500.00   |                   |
|              | 0508/2014 Cheque     | Fxpe 2072       | Bank of  | AniChi | -Solt-   |       | A\$471.76   | A\$0.00   | A\$471.76   |                   |

Select the filter button at the top left of screen. Then go down and select bill payments.

You will then see a list of bills paid (as shown right).

Remember we have entered this section as there may have been a scenario where the bank has the ABA file but for whatever reason it has failed to pay the bill. For example you may have accidentally miss entered information.

This means no money has moved and we need to void the transaction.

| CuciBooks            |                                      |       |              | ٩                  | . + 0           |         | @ Hut a   | disnee3333 Company |
|----------------------|--------------------------------------|-------|--------------|--------------------|-----------------|---------|-----------|--------------------|
| D 11                 | Expense Transactions                 |       |              |                    |                 |         |           | New transaction    |
|                      |                                      |       |              |                    |                 |         |           |                    |
|                      | Film + Last 105 Days Diff payments 1 | Durch | Doc/View.all |                    |                 |         |           |                    |
| E Frightson          | E Batch actions •                    |       |              |                    |                 |         |           | 80                 |
| Transactions         | 8 pet + me                           | 80.   | BICOLINO     | hotz               | 1004.86/0/E-667 | 001     | 1014. 9   | Action             |
|                      | E 19/0/2214 Dil Payment (Dreque)     |       | 2            | Ansan              | A\$-430.00      | 400.00  | A5400-00  |                    |
|                      | 1012/2214 Bit Paynort (Droque)       | 2     |              | Anaon              | 48-25-00        | A\$0.00 | A\$25.00  |                    |
| Chart of Association | 1 1913/2014 Bill Payment (Desput)    | 5     | 2            | Casa Hayden        | A5-340-00       | X80.00  | A6440.00  |                    |
|                      | 13 1913/2014 Bill Payment (Deque)    | ۰.    |              | Cico Heyden        | A& 858.05       | A63.00  | A\$456.90 |                    |
|                      | E 19122214 Bit Payment (Deque)       |       | 2            | Jerrifer Forgeares | A5-440-00       | 450.00  | A\$440.00 |                    |
|                      | 1 16/13/2214 Bit Payment (Deque)     | 3     |              | Januta Harpitaves  | A6-199.40       | .x80.00 | A\$160.40 |                    |
|                      | E GE102214 Bit faynert Shepro        | 2     |              | Officeraria        | Ab-24-68        | 100.00  | A\$24.68  |                    |
|                      | E G1132214 Bit Payment (Dequid       |       |              | Officeworks        | 45-12-00        | 100.00  | A\$10.00  |                    |
|                      |                                      |       |              | 704 40             |                 |         | 40.0148   |                    |
|                      | 2) Unit2014 Berelyner(Degle)         |       |              | 2568 pt)           | 761830          | 240.00  | A82,0558  | Prote Salati S     |

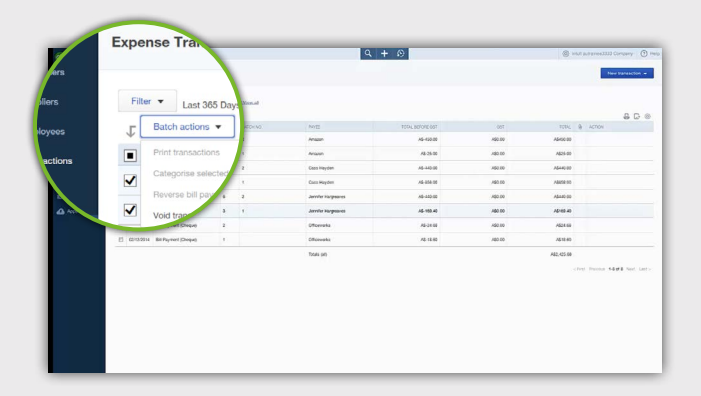

To void a transaction tick the boxes of the transactions to be voided.

Select batch actions.

Select void transactions.

This action voids the transaction out of QBO and the bills will reshow for payment in the pay bills section.

You might also have scenarios where say your supplier details are set in incorrectly.

In this scenario your money will initially flow out of your account before the bank realises funds need to be returned to your account.

In this scenario you need to again go to "batch actions" towards the top left of screen.

This time you need to select "reverse bill payment" as this feature will allow reconciliation of tracking money in and money out.

| DuckBooks         |                        |               |              |                   | 9 + 0           |        | @ re.       | avranox3733 Company | () ii   |
|-------------------|------------------------|---------------|--------------|-------------------|-----------------|--------|-------------|---------------------|---------|
| 0 1614 E          | pense Transac*         |               |              |                   |                 |        |             | Newtonact           | 501 ¥   |
| a Comes           | R                      | tter • Las    | at 365 Days  | Bit pa            |                 |        |             |                     |         |
| Acotes            | Flor -                 | Bubbb and     |              |                   |                 |        |             |                     |         |
| E Employees       | s 🔤 🐨                  | Datch acts    | pris •       |                   |                 |        |             | 8                   | 60      |
| # fursactors      |                        | Alexer transm | nint         |                   | 1005 BEFORE SRT | .067   | 103%        | achos               |         |
| Desirg .          |                        |               |              |                   | AS-GO IR        | A60.00 | A6402.00    |                     |         |
| Epros             |                        | Chiegoroe     | Leffected    | Chevron           | 438             | A80.00 | A65.00      |                     |         |
| Charl of Assessme | 8 44 44                | Deserve but   | Charge the   | (and and          | A5-440.00       | 400.00 | A6+40.00    |                     |         |
| - Factors         | 10 10100               | Thereise on   | ballingura   | Comments.         | AS 458.00       | 463.00 | AGREE DO    |                     |         |
|                   | N MORE CI              | Void transac  | 15015        | for any set       | A6-H218         | A80.00 | Addid DD    |                     |         |
| A 400             | 0 100200               |               | -            | adama a           | 16 10 4         | A60.00 | A\$100.40   |                     |         |
|                   | C 0112014 0174         | 10/12/2014    | Bill Payment | City Dennis       | 45.24.00        | A00.00 | A524.68     |                     |         |
|                   | C CONSTRUCT ON Payment |               |              | Officerata        | 12 13 40        | A68.00 | A&45.40     |                     |         |
|                   |                        |               |              | Totals peliicted) |                 |        | A\$1,300.00 |                     |         |
|                   |                        |               |              |                   |                 |        | 10          | n Perce 1242 Set    | L SHEEK |
|                   |                        |               |              |                   |                 |        |             |                     |         |
|                   |                        |               |              |                   |                 |        |             |                     |         |
|                   |                        |               |              |                   |                 |        |             |                     |         |
|                   |                        |               |              |                   |                 |        |             |                     |         |
|                   |                        |               |              |                   |                 |        |             |                     |         |